# WWW.FAUNE-ARDECHE.ORG Guide d'utilisation

Le CORA 07 – Ardèche Faune s'est équipée, en 2010, d'un nouvel outil de saisie de données en ligne : <u>www.faune-ardeche.org</u> (provisoirement <u>http://ardeche.biolovision.net</u>).

## **Objectifs du site**

Faune-Ardeche offre la possibilité à tous les naturalistes de terrain, débutants et confirmés, de saisir leurs données en ligne. L'objectif principal est de réunir, au sein d'un outil accessible à tous, un maximum de données ardéchoises, afin de promouvoir la meilleure connaissance possible de la faune présente dans le département.

Les oiseaux dans un premier temps (puis les mammifères, micro-mammifères, reptiles, amphibiens) sont proposés à la saisie. Ces possibilités seront vouées à s'élargir, avec l'ajout possible des odonates (libellules et demoiselles) et rhopalocères (papillons de jour).

Des rendus cartographiques seront régulièrement mis à jour.

Ce petit guide est destiné à vous faciliter la prise en main du site. Vous êtes aussi invités à consulter la charte de déontologie du site – en discussion au CA du CORA 07 -, ainsi que la Foire Aux Questions.

## **Comment s'inscrire ?**

Un visiteur anonyme ne peut consulter qu'une partie restreinte du site. L'utilisateur inscrit a accès, en plus des informations visibles par le visiteur anonyme, à diverses fonctions :

- saisie de ses données personnelles en ligne ;
- gestion de ses données personnelles ;
- consultation, via le moteur de recherche, de l'ensemble des données d'archive mises à disposition.

**Pour s'inscrire**, rendez-vous sur le site <u>http://ardeche.biolovision.net</u>. En haut à droite de la page d'accueil, à côté de « Visiteur anonyme », cliquez sur **[J'aimerais participer]**.

| ardeche.biolovision.net                                                                                         | deche biolovision.net               |                            |           |                        |                         | Visiteur Anonyme [J'aimerais participer]                      |  |  |
|----------------------------------------------------------------------------------------------------|-------------------------------------|----------------------------|-----------|------------------------|-------------------------|---------------------------------------------------------------|--|--|
|                                                                                                    |                                     |                            |           |                        | 3                       |                                                               |  |  |
| Accueil                                                                                                    | Diamon                              |                            |           |                        | 100                     |                                                               |  |  |
| Les partenaires                                                                                                 | Bienvenue sur www.raune-argecne.org |                            |           |                        |                         |                                                               |  |  |
| T Consulter                                                                                                    | _                                   |                            |           |                        |                         | Lever à 20h16 et coucher à<br>7h47                            |  |  |
| 🗏 Les observations                                                                                              | email :                             |                            | 🗌 mém     | oriser le mot de passe | Soleil : L<br>Jour : Au | ever à 06h55 et coucher à 19h02<br>be à 06h33 et créouscule à |  |  |
| - Les 2 derniers jours                                                                                          | mot de passe :                      |                            |           | Me connecter           | 19h25                   |                                                               |  |  |
| in the second second second second second second second second second second second second second second second | [J'aimerais partic                  | siper] [J'ai perdu mon mot | de passe] |                        |                         |                                                               |  |  |

Le formulaire d'inscription est divisé en deux parties :

- « Données personnelles » ;
- « Personnalisation du site ».

Il est nécessaire de bien suivre les instructions, et indispensable de remplir tous les champs précédés d'un astérisque \*. Si vous n'êtes pas domicilié dans le département de l'Ardèche, cliquez sur **[Ma commune ou mon département ne sont pas dans la liste]** et indiquez votre commune.

Pour valider votre inscription, il est nécessaire de lire attentivement et d'accepter les termes de la **Charte de déontologie (à venir)**.

Une fois inscrit, vous recevrez automatiquement un mail avec votre **mot de passe**. Pour votre première connexion, **saisissez votre adresse mail et votre mot de passe**. Vous pouvez par la suite modifier votre mot de passe, dans la rubrique à gauche « Mon compte », « Personnalisation du site » puis « Changement de mot de passe ».

Nous vous conseillons de bien personnaliser votre compte en fonction de vos besoins et de votre connexion Internet. Certaines fonctionnalités (la carte zoomable par exemple) nécessitent en effet une bonne connexion (ADSL), à vous de paramétrer en conséquence.

| Se alles                                                                                                    |                                                                                                    | 2 Carlo Sale                                                                                                    |
|----------------------------------------------------------------------------------------------------|----------------------------------------------------------------------------------------------------|----------------------------------------------------------------------------------------------------|
| Formulaire d'inscripti                                                                                                    | on                                                                                                    |                                                                                                    |
| Les champs précédés d'un astéris<br>votre fiche de présentation. Les don<br>et d'autres éléments y relatifs. Vo<br>Vous trouverez toutes les informati<br>après vous être connecté. Vous rec | que sont obligatoires. Vous pouvez<br>nées transmises ne seront utilisées<br>us pouvez modifier en tout temps la<br>ons nécessaires dans la rubrique 'M<br>evrez le mot de passe nécessaire pa | nous transmettre votre photo pour personnaliser<br>que pour vous tenir informé des évolutions du site<br>es données et les paramètres que vous indiquez,<br>on compte' qui apparaîtra dans les menus du site<br>r e-mail quelques minutes après votre inscription. |
| Données personnelles :                                                                                                    |                                                                                                    |                                                                                                    |
| * Nom                                                                                                    | * Prénam                                                                                                    | * Année de naissance                                                                                                    |
|                                                                                                    |                                                                                                    |                                                                                                    |
| * Adresse                                                                                                    |                                                                                                    | * Code Postel - NPA                                                                                                    |
| 1                                                                                                    |                                                                                                    |                                                                                                    |
| * Département                                                                                                    | * Commune géographique                                                                                                    |                                                                                                    |
| choisissez 💌                                                                                                    | < choisissez d'abord un dépa                                                                                                    | rtement 🗨                                                                                                    |
| lina commune ou mon département ne sur                                                                                                    | Cyny Gary is Lafal                                                                                                    |                                                                                                    |
| * E-mail (servira de nom d'utilisateur)                                                                                                    | * Confirmez votre e-mail                                                                                                    | * Votre langue                                                                                                    |
|                                                                                                    |                                                                                                    | Français                                                                                                    |
| Téléphone                                                                                                    | Téléphone mobile                                                                                                    | Téléphone professionnel                                                                                                    |
|                                                                                                    |                                                                                                    |                                                                                                    |
| Votre portrait en 1926 (min. 120 px et max                                                                                                    | . 100 Ko)<br>Par                                                                                                    | courin                                                                                                    |
| Derananalization du site :                                                                                                    |                                                                                                    |                                                                                                    |
| Ordre d'affichage des observations                                                                                                    | Classement des espèces                                                                                                    |                                                                                                    |
| Date -> Lieu -> Espèce 👻                                                                                                    | Ordre alphabétique 💂                                                                                                    |                                                                                                    |
| Cochez cette case si vous souhaitez qu                                                                                                    | e vos observations soient publiées anonymer                                                                                                    | nent                                                                                                    |
|                                                                                                    |                                                                                                    | -                                                                                                    |
| En m'inscrivant,                                                                                                    | l'accepte les conditions générales d'                                                                                                    | inscription disponible >> <u>ici</u> <<                                                                                                    |
|                                                                                                    | S'inscrire                                                                                                    |                                                                                                    |

### **Comment transmettre ses observations ?**

Comme indiqué plus haut, il est nécessaire de s'identifier pour pouvoir saisir ses données. Une fois connecté, allez dans la rubrique « **Participer** » à gauche, et cliquez sur « **Transmettre mes observations** ». Le principe de Faune-Ardèche est de lier chaque observation à un lieu-dit. Ceci s'effectue en 3 étapes.

#### Etape 1/3 : « Choix approximatif d'un lieu-dit » :

Pour cette étape, vous avez plusieurs possibilités :

- Recherche approximative du lieu-dit
  - recherche du lieu-dit par son nom : « en tapant du texte »
  - recherche du lieu-dit par sa commune : « en choisissant une commune »

- recherche du lieu-dit par ses coordonnées géographique

En validant, vous tomberez sur une seconde page : **Etape 2/3 « Choix précis du lieu-dit »**. Choisissez le lieu-dit exact de votre observation.

• Recherche exacte du lieu-dit :

Utilisez la carte zoomable pour choisir le lieu-dit (rond jaune bordé de rouge) qui vous intéresse. Cliquez sur ce dernier pour ajouter des données. L'étape 2/3 est alors shuntée et vous pouvez saisir directement vos données.

Pour chaque lieu-dit auquel vous souhaitez ajouter une

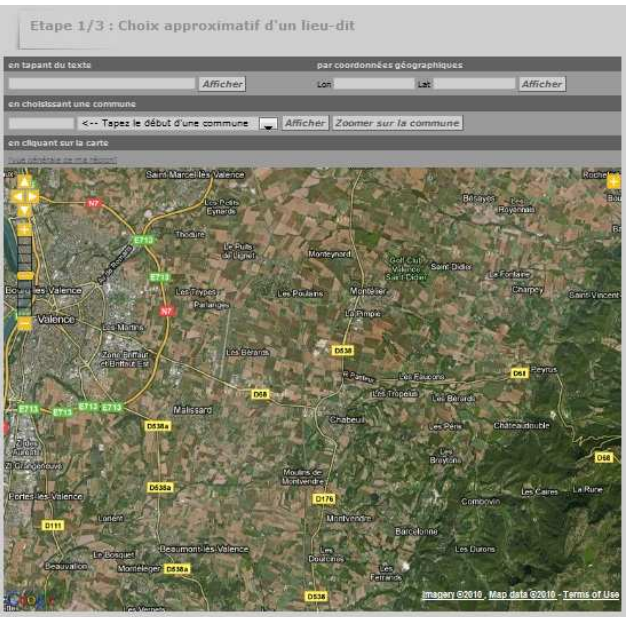

Ligue pour la Protection des Oiseaux délégation Drôme

observation, deux options sont possibles :

- « Ajouter des observations sur ce lieu-dit » : les observations seront liées au lieu-dit ;

- « Ajouter une observation précise » : les observations seront localisées très précisément, mais demeurent toutefois rattachées au lieu-dit (pour cette option, vous devez, dans Mon compte / Personnalisation du site, cocher la case « Souhaitez-vous pouvoir transmettre des données avec une localisation précise ? »)

#### Etape 3/3 : Ajout d'une observation

Les onglets Les onglets Le

Certains champs complémentaires peuvent être renseignés, mais de façon facultative :

- Commentaires : une remarque privée n'est pas diffusée, alors qu'une remarque publique est visible par les autres utilisateurs du site.

- nombre / sexe / âge : uniquement pour le groupe des oiseaux. Attention, ne rien inscrire dans le champ « nombre » si aucune information concernant l'âge ou le sexe ne peut être apportée, car dans ce cas l'information est alors déjà prise en compte dans les champs obligatoires.

- donnée de seconde main : vous apparaitrez en anonyme, n'oubliez alors pas de préciser le nom de l'observateur dans le champ « Remarque ».

- donnée protégée : votre donnée peut être protégée si vous la jugez trop sensible.

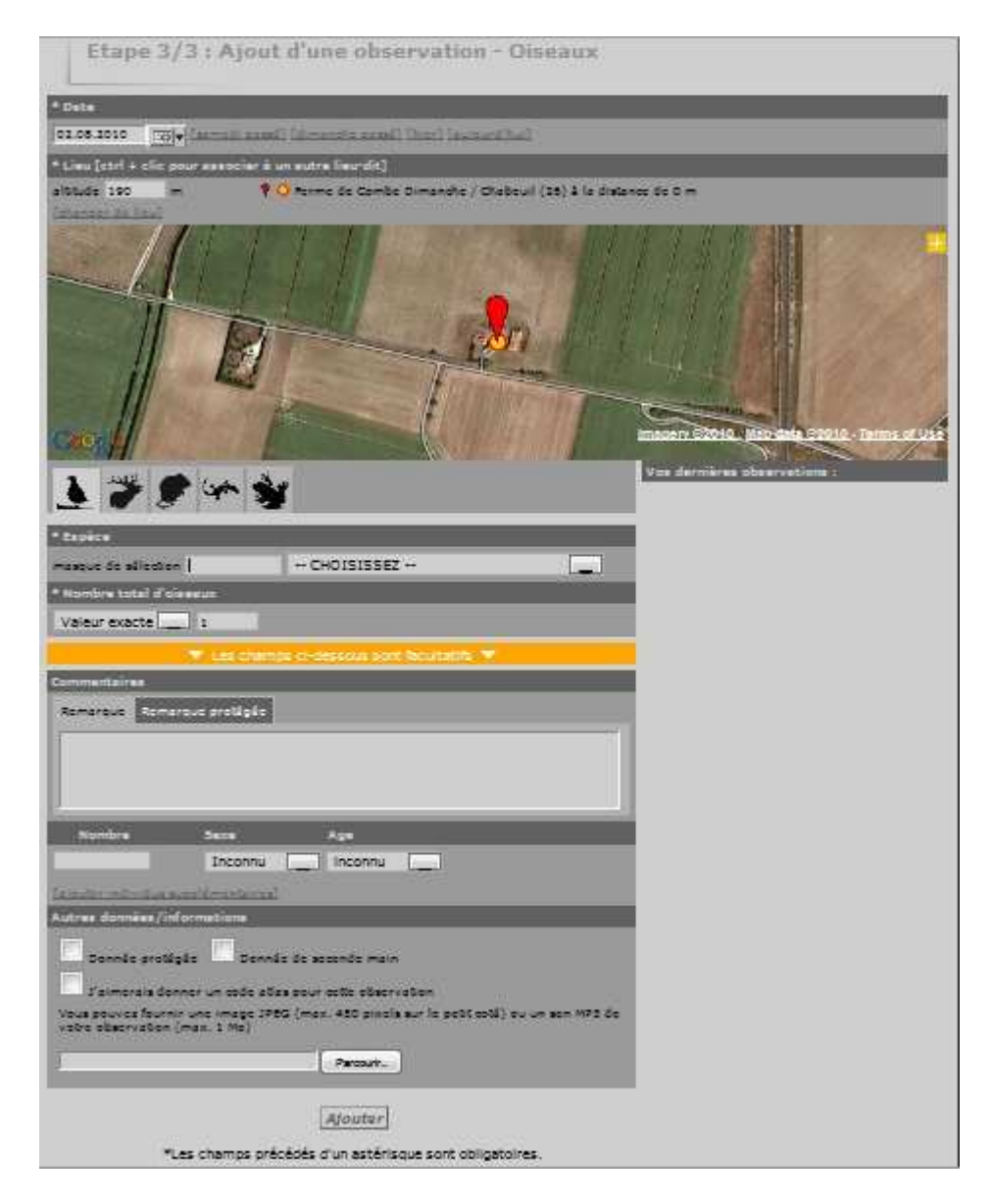

## Gestion de ses données personnelles et consultations multicritères

Vous pouvez consulter l'ensemble de vos données en cliquant, dans la rubrique « Consulter » sur l'onglet « Toutes

mes données ». Vous pouvez modifier vos donnée en cliquant sur le petit logo 🧖, ou les supprimer via le logo 💼

Le fait de saisir régulièrement des données permet d'accéder à la consultation des archives disponibles de la base de données. Vous pouvez ainsi, via la rubrique « Consulter » puis « Consultations multicritères », créer les requêtes que vous souhaitez.

## **Création des lieux-dits**

Le principe de Faune-Ardeche est de lier chaque observation (géolocalisée ou non) à un lieu-dit. Pour cela, il est nécessaire que l'ensemble du territoire ardéchois soit couvert par ces lieux-dits. Un travail d'importation d'environ 15.000 lieux-dits est actuellement mené. Toutefois, il existe encore des zones sur lesquelles peu de lieux-dits existent. Seules les personnes faisant partie du « Groupe de création et de gestion des lieux-dits » sont habilitées à ajouter des lieux-dits. Pour demander la création de lieux-dits ou pour participer au groupe de travail, vous êtes invité à contacter un membre du comité.

## **Protection des données**

En vous inscrivant sur Faune-Ardèche, vous avez accès aux données d'une grande majorité d'espèces, excepté celles qualifiées de sensibles, dont la publication est limitée durant une période définie. Cette liste d'espèces a été élaborée en croisant des critères de statut de protection, de rareté, de menace, de statut réglementaire et de sensibilité aux dérangements. Ces données sont protégées et matérialisées par une clef positionnée devant

l'observation <sup>Corr</sup>. Elles sont visibles par l'observateur concerné ainsi que par les administrateurs du système et les personnes ayant accès à certaines données cachées. Il est important de savoir que les données brutes concernant ces espèces ne sont pas accessibles dans les consultations des observations (2, 5, 15 derniers jours, consultations multicritères, etc...) mais apparaissent sous forme synthétisée dans les restitutions cartographiques. Cette liste est évolutive et sera amenée à être révisée si nécessaire à tout moment. Des mises à jour de la liste seront effectuées en fonction de l'usage qu'il sera fait de l'outil.

Vous pouvez cacher vous-même vos observations, qui possèdent un caractère plus particulier de confidentialité, par exemple du fait de la sensibilité biologiques de l'espèce (présence d'un dortoir, d'un nid, d'une colonie, etc...) ou de l'habitat qu'occupe l'espèce que vous avez observée.

Par ailleurs, si une observation que vous n'auriez pas protégée révèle une information sensible, nous vous conseillerons fortement de protéger la donnée. Le comité de gestion des données se réserve le droit de protéger la donnée en veillant de bien informer l'observateur du caractère sensible de son observation. A l'instar des données d'espèces à publication limitée, ces données ne font pas l'objet de restitutions publiques sous forme de données brutes (volet « Consulter »).

Lors de l'inscription, chacun peut choisir par défaut de cacher toutes les données naturalistes qu'il déposera. Via son paramétrage personnel du site, chaque inscrit peut modifier ce choix à tout moment pour ses données à venir, dans un sens ou dans l'autre. Un auteur qui choisit de fournir par défaut des données cachées voit ses droits d'accès aux restitutions réduits.

D'une manière générale, la protection et la diffusion de ces données se fait dans le respect de l'objet statutaire du CORA 07 – Ardèche Faune qui est de protéger la faune vertébrée et ses habitats et de produire des données qui pèsent dans les argumentaires de protection de la nature.

Bonnes observations et bonnes saisies !